# FEDERAL WORK STUDY ONLINE TIMESHEET – STUDENT REFERENCE

# Two ways to access the Federal Work Study Online Timesheet

- Direct Link https://sva.studentemployment.ngwebsolutions.com OR
- Log on to my.SVA.edu
  - Click on the Department Links tab
    - Under Administrative Offices, click on Financial Aid.
      - Under Sections, click on Links
        - Click on the second item, Online Federal Work Study Timesheet

#### This will take you to the main page of the Federal Work Study Online Timesheet

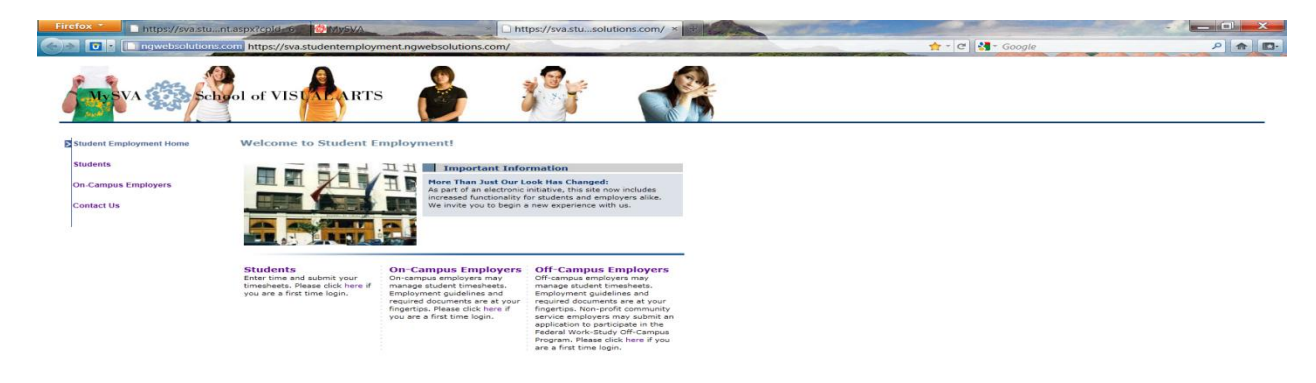

### **Click on Students**

• This will take you to the Online Timesheet home page

Once you are on the Online Timesheet home page, click 'My Timesheets.'

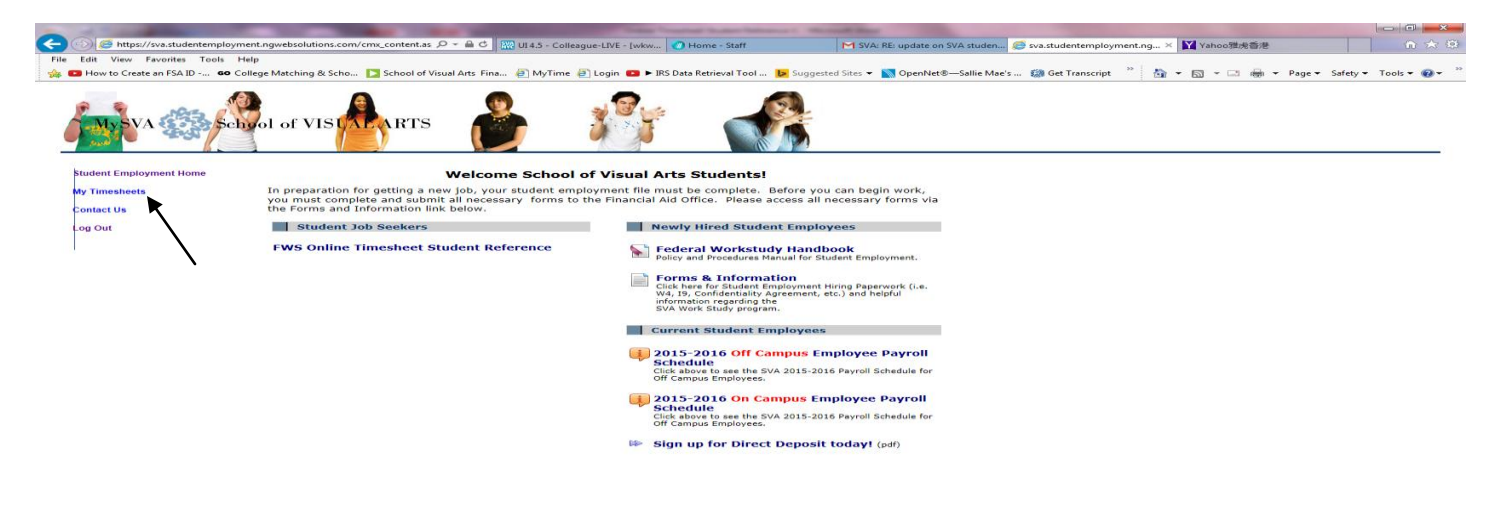

Once you have clicked on 'My Timesheets' you will be brought to the Timesheet Login page.

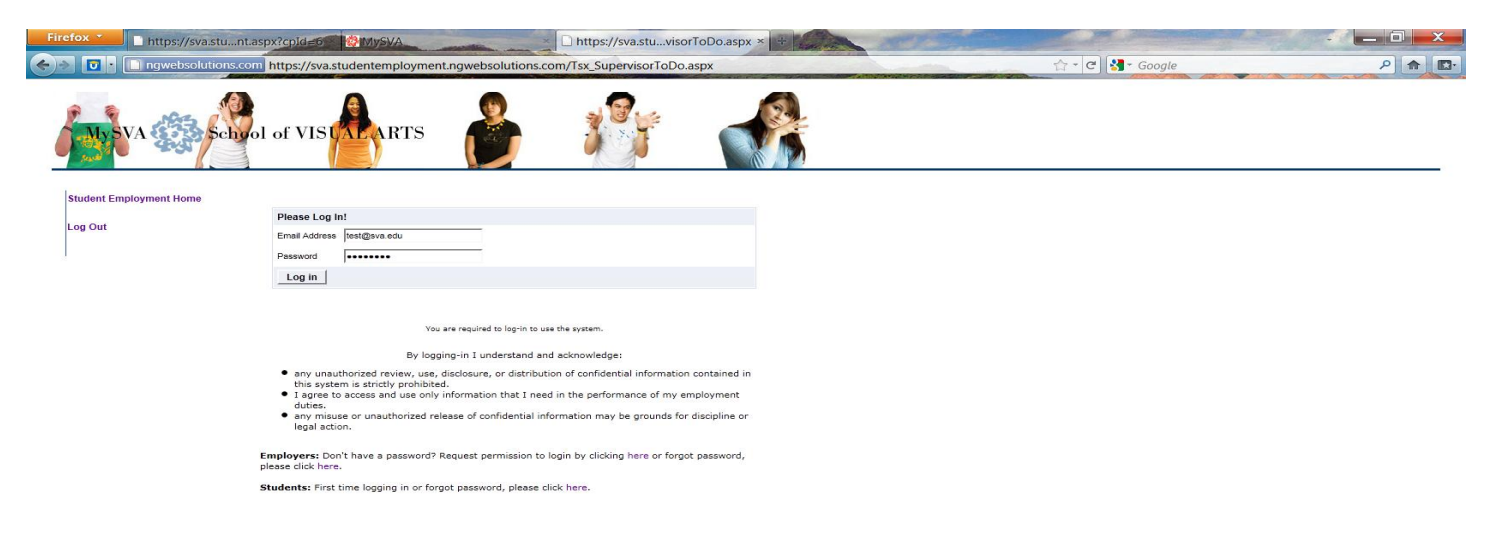

### Log In by using your SVA email address

• First time users will need to request permission to set a password. Please follow the directions listed on the bottom of the Log In page to gain access. Confirmation of your access and permission to set your password will be sent to your SVA email address from the Financial Aid email account, <u>fa@sva.edu</u>.

Once logged on, you will be taken to your current job listing. Click the specific job title to view and update your timesheet.

| Student Employment Home | My Jobs<br>Welcome, Ted b Rogers2. Below you will find your jobs. |                                             |                     |           |          |                               |                        |  |
|-------------------------|-------------------------------------------------------------------|---------------------------------------------|---------------------|-----------|----------|-------------------------------|------------------------|--|
| My Timesheets           |                                                                   |                                             |                     |           |          |                               |                        |  |
| Students                | Current Hires 🛦 Awa                                               | rds (2) U                                   | Ipcoming Hires & Av | vards (0) | Old Hire | s & Awards (1)                |                        |  |
| Log Out                 | Title Cost Center                                                 |                                             |                     | Wage      | Start Da | te End Date                   | Supervisor             |  |
|                         | Clerical II<br>Position                                           | rical II Student Employment<br>ition Office |                     | \$10.00   | 08/01/20 | 010 05/31/2011                | Taige Test<br>Employer |  |
| '                       | = Active = I                                                      | nactive                                     | = Closed = F        | Pending   |          |                               |                        |  |
|                         | Account Name                                                      |                                             | Amount              | Balance   | e T      | erm                           |                        |  |
|                         | Federal Work-Stud                                                 | ły                                          | \$1,000.00          | \$1,000.0 | 00 2     | 011 Spring<br>01/10/2011 - 05 | 5/02/2011)             |  |

If this is the first time you are entering a timesheet for the current pay period, click 'Start time sheet'. If you have already entered a timesheet for the current pay period, the link will be labeled 'Go to time sheet'.

| Student Employment Home | Hire Tim | e Sheets                    |                               |                              |                     |
|-------------------------|----------|-----------------------------|-------------------------------|------------------------------|---------------------|
|                         | Job Ti   | tle Clerical II Positio     | n                             |                              |                     |
| My Timesheets           | Supervis | sor Taige Test Emplo        | oyer                          |                              |                     |
| ing minesileets         | Wa       | ge \$10.00                  |                               |                              |                     |
| Studente                | Start Da | ate August 1, 2010          |                               |                              |                     |
| Students                | End Da   | ate May 31, 2011            |                               |                              |                     |
| Log Out                 | Stat     | tus Active                  |                               |                              |                     |
|                         | Time Sh  | eets for Job: Cleri         | ical II Position              |                              |                     |
| I                       | Status   | Pay Period                  | Start Date                    | End Date                     | Time eet            |
|                         | × 0      | 1/01/2011 -<br>1/04/2011    | Saturday, January 01,<br>2011 | Tuesday, January 04,<br>2011 | Start time<br>sheet |
|                         | X 1      | EST - 11/01/10 -<br>1/22/10 | Monday, November 01,<br>2010  | Sunday, November 21, 2010    | Past Deadline       |

Once you have selected the 'Start Time Sheet' link. A message box will appear indicating the current Pay period click OK to continue

| Student Employment Home | Hire Ti<br>Job | me Sheets<br>Title Clerical II Position |                                  |                                  |                      |                            |
|-------------------------|----------------|-----------------------------------------|----------------------------------|----------------------------------|----------------------|----------------------------|
| My Timesheets           | Super<br>V     | v<br>V Message from webpag              |                                  |                                  |                      | $\mathbf{X}$               |
| Students                | Start<br>End   | D You are about to                      | o start a new time sheet for the | pay period starting Saturday, Ja | nuary 01. It will be | due: Wednesday, January 12 |
| Log Out                 | Time 5         | -<br>                                   |                                  | OK Cancel                        |                      |                            |
|                         | Status         | Pay Period                              | Start Date                       | End Date                         | Time Sheet           |                            |
|                         | ×              | 01/01/2011 -<br>01/04/2011              | Saturday, January 01,<br>2011    | Tuesday, January 04,<br>2011     | Start time<br>sheet  |                            |
|                         | ×              | TEST - 11/01/10 -<br>11/22/10           | Monday, November 01, 2010        | Sunday, November 21, 2010        | Past Deadline        |                            |

You will then be taken to the page titled 'Manage Time Sheet'. Double check that all the information, including pay period is correct, and then select the link 'Add New Entry' to begin your time sheet.

| Student Employment Home | Manage Tim                                                                                                    | e Sheet                                                                                                    |                                      |                                  |                 |        |                    |  |
|-------------------------|----------------------------------------------------------------------------------------------------|----------------------------------------------------------------------------------------------------|--------------------------------------|----------------------------------|-----------------|--------|--------------------|--|
| My Timesheets           | Student<br>Job Title                                                                                           | Student Ted b Rogers2<br>Job Title Clerical II Position                                                                            |                                      |                                  |                 |        | DNS<br>n to hire » |  |
| Students                | Status<br>Pay Period<br>Deadline                                                                               | Status         Incomplete           Pay Period         01/01/2011 - 01/04/2011           Description         001/01/2011 - 0000 PM |                                      |                                  |                 | Log of | ut »               |  |
| Log Out                 |                                                                                                    |                                                                                                    | Im                                   | e Sheet Entr                     | ies             |        |                    |  |
|                         | Date                                                                                                    | Start                                                                                                    | End                                  | Ho                               | irs             | Edit   | Delete             |  |
|                         | There are no entries to display. > Click to dismission e sheet if no hours will be worked for this pay period. |                                                                                                    |                                      |                                  |                 |        |                    |  |
|                         | » Add New Er                                                                                                   | ntry                                                                                                    |                                      |                                  |                 |        |                    |  |
|                         | Pay Period Info                                                                                                | Hire Details                                                                                                    | Awards                               | Supervisors                      | Accounts        | Notes  |                    |  |
|                         | 01/01/2011 -                                                                                                   | 01/04/2011                                                                                                    |                                      |                                  |                 |        |                    |  |
|                         | Start - Saturda<br>End - Tuesday,<br>Student Deadlin<br>Supervisor Dea                                         | y, January 1, 20<br>January 4, 201<br>ne - Wednesday<br>Idline - Wednes                                                            | 011<br>1<br>y, January<br>day, Janua | 12, 2011 (5:0)<br>ry 12, 2011 (1 | DPM)<br>1:59PM) |        |                    |  |

### Select the date of your first day of work for the week

| Student Employment Home | Manage Time Sheet                                                                                                    |                                                                                                |                                                                                                    |          |            |  |  |
|-------------------------|----------------------------------------------------------------------------------------------------|------------------------------------------------------------------------------------------------|----------------------------------------------------------------------------------------------------|----------|------------|--|--|
| My Timesheets           | Student Ted b Rogers2<br>Job Title Clerical II Positio<br>Status Incomplete                                                                                                    | Student     Ted b Rogers2       Job Title     Clerical II Position       Status     Incomplete |                                                                                                    |          |            |  |  |
| Students                | Deadline January 12, 2011                                                                                                    | 5:00 PM                                                                                        |                                                                                                    |          |            |  |  |
| Log Out                 |                                                                                                    | Time S                                                                                         | heet Entries                                                                                                    |          |            |  |  |
|                         | Date                                                                                                    | Star                                                                                           | Hours                                                                                                    |          | Break      |  |  |
|                         | <ul> <li>Click to dismiss time sheat if</li> <li>Saturday, January 01, 2011 ♥</li> <li>Saturday, January 02, 2011</li> <li>Sunday, January 02, 2011</li> <li>Monday, January 03, 2011</li> <li>Tuesday, January 04, 2011</li> <li>O1/01/2011 - 01/04/2011</li> <li>Start - Saturday, January 1, 2011</li> <li>End - Tuesday, January 4, 2011</li> <li>Student Deadline - Wednesday, January Sudense</li> <li>Supervisor Deadline - Wednesday, January 31,</li> </ul> | Awards Superv<br>Awards Superv<br>January 12, 201:<br>y, January 12, 2                         | worked for this p.           8:15AM           visors           Accounts           1 (5:00PM)           011 (11:59PM) | No Break | Add Cancel |  |  |

Then select the start and end time for each work-day and any breaks i.e. lunch break or other. Click on the "Add" button to save the start and end times entered

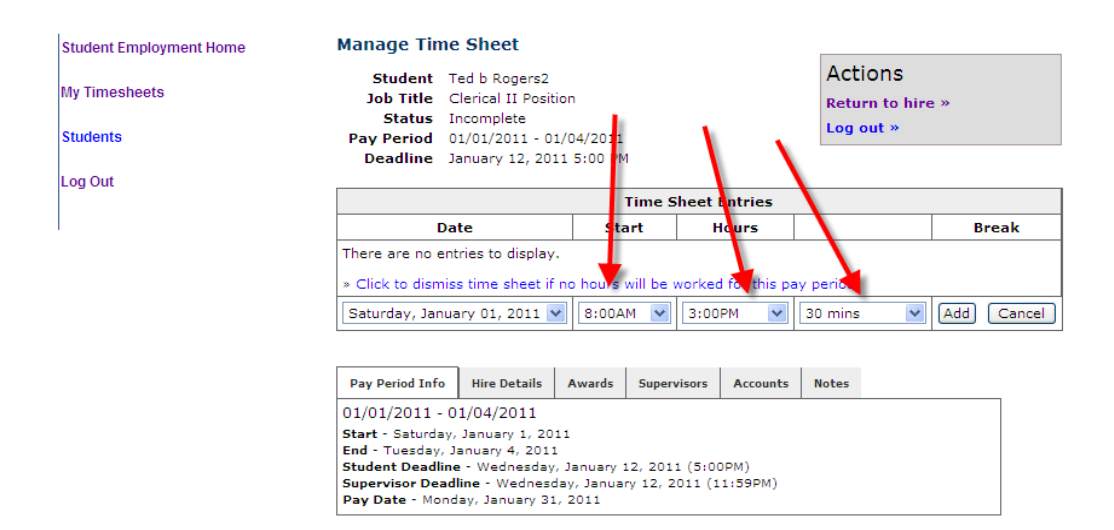

Once you have finished entering your time for that day, then you can click 'Log out". <u>If you are finalizing your time</u> <u>sheet and need to submit it to your Supervisor for payroll, then click 'My Timesheets'</u>

| Student Employment Home | Manage Time                                                                         | Sheet                                                                                                    |                    |            |          |         |               |      |        |  |
|-------------------------|-------------------------------------------------------------------------------------|----------------------------------------------------------------------------------------------------|--------------------|------------|----------|---------|---------------|------|--------|--|
| My Timesheets           | Student Te<br>Job Title Cle                                                         | d b Rogers2<br>erical II Position                                                                                                    | n                  |            |          | Actic   | ns<br>to hire | ~~~~ |        |  |
|                         | Status Inc                                                                          | complete                                                                                                    |                    |            |          |         | it »          |      |        |  |
| Students                | Pay Period 01,<br>Deadline Jar                                                      | /01/2011 - 01/0<br>nuary 12, 2011                                                                                                    | 04/2011<br>5:00 PM | -          | 1        |         |               |      |        |  |
| Log out                 |                                                                                     |                                                                                                    | Tir                | ne Sheet   | Entries  |         |               |      |        |  |
|                         | Date                                                                                | 8                                                                                                    | Start              |            | Hours    |         |               | в    | reak   |  |
| ×                       | There are no entri<br>» Click to dismiss                                            | There are no entries to display.                                                                                                    |                    |            |          |         |               |      |        |  |
|                         | Saturday, Januar                                                                    | y 01, 2011 💌                                                                                                    | 8:00AM             | 3:0        | OPM 🔽    | 30 mins | ~             | Add  | Cancel |  |
|                         |                                                                                     |                                                                                                    |                    |            |          |         |               |      |        |  |
|                         | Pay Period Info                                                                     | Hire Details                                                                                                    | Awards S           | upervisors | Accounts | Notes   |               |      |        |  |
|                         | 01/01/2011 - 01                                                                     | 01/01/2011 - 01/04/2011                                                                                                    |                    |            |          |         |               |      |        |  |
|                         | Start - Saturday, J<br>End - Tuesday, Jar<br>Student Deadline<br>Supervisor Deadlin | Start - Saturday, January 1, 2011<br>End - Tuesday, January 4, 2011<br>Student Deadline - Wednesday, January 12, 2011 (5:00PM)<br>Supervisor Deadline - Wednesday, January 12, 2011 (11:59PM)<br>Pay Date - Monday, January 31, 2011 |                    |            |          |         |               |      |        |  |

# To finalize and submit your timesheet for the current pay period, click 'Go to time sheet' to review your entries.

| Student Employment Home | Hire Tim | e Sheets                   |                               |                              |                     |
|-------------------------|----------|----------------------------|-------------------------------|------------------------------|---------------------|
|                         | Job Tit  | le Clerical II Position    |                               |                              |                     |
| My Timesheets           | Supervis | or Taige Test Employ       | er                            |                              |                     |
| ,                       | Wa       | <b>ge</b> \$10.00          |                               |                              |                     |
| Studente                | Start Da | te August 1, 2010          |                               |                              |                     |
| Students                | End Da   | te May 31, 2011            |                               |                              |                     |
| Log Out                 | Stat     | us Active                  |                               |                              |                     |
|                         | Time She | eets for Job: Cleric       | al II Position                |                              |                     |
| 1                       | Status   | Pay Period                 | Start Date                    | End Date                     | Time Sheet          |
|                         |          | /01/2011 -<br>//04/2011    | Saturday, January 01,<br>2011 | Tuesday, January 04,<br>2011 | Go to time<br>sheet |
|                         | X 11     | ST - 11/01/10 -<br>1/22/10 | Monday, November 01, 2010     | Sunday, November 21, 2010    | Past Deadline       |

# After you have reviewed your time entries click 'Submit Time Sheet' as indicated in the highlighted box called Actions.

| Student Employment Home | Manage Tin                                                                                                    | ie Sneet                                                                                                    |            |           |          |                  |                                |      |        |   |
|-------------------------|----------------------------------------------------------------------------------------------------|----------------------------------------------------------------------------------------------------|------------|-----------|----------|------------------|--------------------------------|------|--------|---|
| My Timesheets           | Student<br>Job Title                                                                                                    | Student Ted b Rogers2<br>Job Title Clerical II Position                                                                                                    |            |           |          | Action<br>Submit | Actions<br>Submit time sheet » |      |        |   |
| Students                | Status<br>Pay Period<br>Deadline                                                                                                    | Status         Incomplete         Return to hire           Pay Period         01/01/2011 - 01/04/2011         Return to hire           Deadline         January 12, 2011 11:59 PM         Log out » |            |           |          |                  | : »                            |      |        |   |
| Log Out                 |                                                                                                    |                                                                                                    | т          | ime Sheet | Entries  |                  |                                |      |        |   |
|                         | Date                                                                                                    | 2                                                                                                    | Start      | End       |          | н                | ours                           | Edit | Delete |   |
|                         | Saturday, Janu                                                                                                    | ary 01                                                                                                    | 8:00 AM    | 3:00 PM   | 30 mins  | 6 h              | rs 30 mins                     | Edit | Delete |   |
|                         | » Add New E                                                                                                    | ntry                                                                                                    |            |           |          |                  |                                |      |        | ] |
|                         |                                                                                                    |                                                                                                    |            |           | Total:   | 6 h              | rs 30 mins                     |      |        |   |
|                         |                                                                                                    |                                                                                                    |            |           |          |                  |                                |      |        |   |
|                         | Pay Period Info                                                                                                    | Hire Det                                                                                                    | ails Award | ls Superv | sors Acc | ounts            | Notes                          |      |        |   |
|                         | 01/01/2011 -                                                                                                    | 01/04/20:                                                                                                    | 11         |           |          |                  |                                |      |        |   |
|                         | 01/01/2011 - 01/04/2011<br>Start - Saturday, January 1, 2011<br>End - Tuesday, January 4, 2011<br>Student Deadline - Wednesday, January 12, 2011 (11:59PM)<br>Supervisor Deadline - Thursday, January 13, 2011 (8:00AM) |                                                                                                    |            |           |          |                  |                                |      |        |   |

You will be taken to the following screen for one final review of your timesheet. Click 'Submit Time Sheet' for it to be sent to your Supervisor, or click 'Cancel' to go back and make any corrections.

| Student Employment Home | <b>Review Time Sheet</b>                                           |                                    |                       |                  |                     |  |  |  |  |  |
|-------------------------|--------------------------------------------------------------------|------------------------------------|-----------------------|------------------|---------------------|--|--|--|--|--|
| My Timesheets           | Please review the time sheet yo<br>Submit; otherwise, click Cancel | u are about to s<br>to make change | ubmit for accu<br>es. | acy. If the time | e sheet is correct, |  |  |  |  |  |
| Students                |                                                                    | Time Sheet Entries                 |                       |                  |                     |  |  |  |  |  |
|                         | Date                                                               | Start                              | Hours                 |                  | Break               |  |  |  |  |  |
| Log Out                 | Saturday, January 01                                               | 8:00 AM                            | 3:00 PM               | 30 mins          | 6 hrs 30 mins       |  |  |  |  |  |
|                         |                                                                    |                                    |                       | Total            | 6 bre 30 mine       |  |  |  |  |  |

A message box will appear, click 'OK' to confirm and submit your accurate timesheet.

Your Time sheet is now pending approval by a Supervisor. Please note: You cannot access it again unless your Supervisor rejects it.

| Student Employment Home | Review Time Sheet                                                                                                    |
|-------------------------|----------------------------------------------------------------------------------------------------|
| My Timesheets           | Please review the time sheet you are about to submit for accuracy. If the time sheet is correct, click Message from webpage                                    |
| Students                | By clicking "Submit Time Sheet" below, you are agreeing that the time sheet information contained in this time sheet is correct to the best of your knowledge. |
| Log Out                 | OK Cancel                                                                                                    |
|                         | Submit Time Sheet Cancel                                                                                                    |

Your Time Sheet has now been successfully submitted to your Supervisor for review/approval.

If you require additional information on this process, please feel free to contact the Office of Financial Aid, at 212.592.2030 or fa@sva.edu.